#### 2025/06/15 14:49

# Fiche savoirs : installation de Proxmox VE dans WSL

## Installation de la distribution Debian de WSL avec le nom pve

Lors de l'installation de la distribution Debian, WSL sera installé s'il n'est pas encore configuré dans votre ordinateur Windows.

• installer la distribution Debian en la renommant **pve** depuis l'invite de commande cmd ou Powershell :

```
PS/> wsl --install -d debian --name pve
Installation en cours : Sous-système Windows pour Linux
[= 3,0% ]
Téléchargement : Debian GNU/Linux
Installation : Debian GNU/Linux
L'opération demandée est réussie. Les modifications ne seront pas effectives avant que le système ne
soit réamorcé.
La distribution a été installée. Il peut être lancé via 'wsl.exe -d pve'
• Un redémarrage de Windows est nécessaire s'il s'agit de la première installation de WSL.
```

- On regenarrage de la distribution puo /la distribution actionatillés mais startés)
- Vérifiez la présence de la distribution pve (la distribution est installée mais stoppée) :

```
PS/> wsl -l -v
NAME STATE VERSION
* pve Stopped 2
```

## Modifier la configuration de WSL

Créez puis modifiez le fichier de configuration WSL de votre compte utilisateur Windows (%UserProfile%\.wslconfig) pour :

- définir le mode réseau de WSL en NAT (configuration par défaut) ;
- forcer WSL2 à passer entièrement aux cgroups v2

Le fichier .wslconfig doit contenir dans la section [wsl2] avec les deux lignes suivantes:

#### .wslconfig

```
[wsl2]
networkingMode = NAT
kernelCommandLine = systemd.unified_cgroup_hierarchy=1 cgroup_no_v1=all
```

## Configurer la distribution pve

• Démarrez la distribution pve.

wsl -d pve

- Lors du premier lancement de la distribution, vous devez créer un compte utilisateur et son mot de passe :
  - créez le compte utilisateur sio ;
  - $\circ$  avec le mot de passe Sio1234\*
- Passez root pour changer le mot de passe de ce compte car il devra être utilisé pour se connecter à l'interface d'administration de Proxmox VE.

```
$ sudo -i
# Définir le mot de passe du compte root nécessaire pour s'authentifier dans l'interface Web
d'administration de Proxmox.
passwd
# Vérifier la version de Debian pour connaître quelle version récente de Proxmox est installable
# cat /etc/os-release
```

# Passer en root

Last update: 2025/06/09 21:32 reseau:cloud:proxmox:installproxmoxwsl/doku.php/reseau/cloud/proxmox/installproxmoxwsl?rev=1749497539

# VERSION="12 (bookworm)"
Se rendre à l'URL du Wiki de PVE (https://pve.proxmox.com/wiki/FAQ#faq-support-table) et prenez
connaissance de la version à installer. Pour Debian 12 c'est PVE 8.x.

#### Vérifier l'activation de systemd (cela est fait défaut)

Vérifiez dans le fichier /etc/wsl.conf la présence de la ligne suivante dans la rublique boot:

# cat /etc/wsl.conf
[boot]
systemd=true

#### **Configuration réseau**

Important : une configuration incorrecte de la configuration IP de la distribution ne permettra pas d'accéder à l'interface Web de Proxmox

- Configurer WSL2 :
  - pour ne pas réécrire le fichier /etc/hosts ainsi que le fichier /etc/resolv.conf à chaque démarrage de la distribution, ajoutez les lignes ci-dessous au fichier /etc/wsl.conf de la distribution pve en créant une rubrique [network];
    - personnalisez également le nom de la distribution afin de l'appeler **pve** en mettant à jour le fichier **/etc/hosts**.

Voici le contenu actualisé du fichier /etc/wsl.conf qui contient déjà une section [boot] pour activer systemd :

• utiliser l'éditeur nano pour modifier le contenu du fichier /etc/wsl.conf

# nano /etc/wsl.conf

• le fichier /etc/wsl.conf doit avoir le contenu suivant :

#### wsl.conf

```
[boot]
systemd=true
```

[network] hostname = pve generateHosts = false generateResolvConf = false

#### Modification manuelle du fichier /etc/hosts (une modification automatique sera ensuite configurée)

• prenez connaissance de l'adresse IP de la distribution (pour exemple 172.28.38.112/20) :

#### # ip a

```
2: eth0: <BROADCAST,MULTICAST,UP,LOWER_UP> mtu 1500 qdisc mq state UP group default qlen 1000
link/ether 00:15:5d:23:ef:de brd ff:ff:ff:ff:ff
inet 172.28.38.112/20 brd 172.28.47.255 scope global eth0
```

mettre à jour le fichier /etc/hosts en ajoutant une entrée pour votre adresse IP de votre distribution pve car le nom d'hôte de votre machine doit pouvoir être résolu via /etc/hosts. Pour cela il faut remplacer l'adresse 127.0.1.1 présente par défaut par l'adresse IP de votre distribution. Par exemple, si votre PC Windows se nomme PC-perso avec l'adresse IP de la distribution 172.28.38.112/20, pour utiliser le nom pve, votre fichier /etc/hosts pourrait ressembler à :

| 127.0.0.1     | localhost |          |
|---------------|-----------|----------|
| #127.0.0.1    | PC-perso. | PC-perso |
| 172.28.38.112 | pve       | pve      |
|               |           |          |

# The following lines are desirable for IPv6 capable hosts
::1 localhost ip6-localhost ip6-loopback
ff02::1 ip6-allnodes
ff02::2 ip6-allrouters

#### Modification automatique du fichier /etc/hosts

• Création du fichier /usr/local/bin/pvepreup.sh avec le contenu suivant :

#### pvepreup.sh

```
#!/bin/bash
ip4addr=`ip -4 a show eth0 | awk '/inet .* scope global/ {split($2,out,"/");print out[1]}'`
awk "/^127\.0\.0\.1.*`hostname`/ {next} /`hostname`/ {\$1 = \"$ip4addr\"} // {print}" /etc/hosts >
/etc/hosts.new && mv /etc/hosts.new /etc/hosts
```

• création du fichier /etc/systemd/system/pvepreup.service :

#### pvepreup.service

```
[Unit]
Description=Fix /etc/hosts before starting PVE
Before=pve-cluster.service
After=network.target
DefaultDependencies=no
Before=shutdown.target
Conflicts=shutdown.target
[Service]
ExecStart=/usr/local/bin/pvepreup.sh
KillMode=mixed
TimeoutStopSec=10
Type=oneshot
[Install]
WantedBy=multi-user.target
```

activez le service

```
chmod +x /usr/local/bin/pvepreup.sh
systemctl daemon-reload
systemctl enable pvepreup
systemctl status pvepreup
```

#### Tests

Tout d'abord, depuis Powershell, arrêtez et redémarrez la distribution pve en ouvrant une session directement avec le compte root.

```
# exit# fermer la session root$ exit# fermer la session sioPS> wsl --shutdown# arrêter la distributionPS> wsl -d pve --user root# démarrer la distribution et ouvrir une session avec le compte root
```

• créez le fichier /etc/resolv.conf pour indiquer l'adresse IP du serveur de nom de votre choix

```
nameserver 8.8.8.8
```

La mmise à jour automatique du fichier **/etc/resolv.conf** ayant été désactivée dans WSL (generateResolvConf = false dans le fichier **/etc/wsl.conf**), il est **nécessaire de créez** ce fichier **/etc/resolv.conf** pour indiquer l'adresse IP du serveur DNS de votre choix.

• Testez si votre configuration est correcte à l'aide de la commande hostname (l'adresse IP doit être celle de votre distribution pve) :

```
# hostname
pve
# hostname --ip-address
```

172.28.38.112

## Installer les prérequis

```
apt update && apt upgrade -y
apt install -y apt-transport-https python3-requests lsb-release
```

• Ajouter le dépôt de Proxmox VE

```
echo "deb [arch=amd64] http://download.proxmox.com/debian/pve bookworm pve-no-subscription" >
/etc/apt/sources.list.d/pve-install-repo.list
```

• Ajoutez la clé du dépôt de Proxmox VE en tant que root (ou utilisez sudo):

```
apt install -y wget
```

```
wget https://enterprise.proxmox.com/debian/proxmox-release-bookworm.gpg -0
/etc/apt/trusted.gpg.d/proxmox-release-bookworm.gpg
```

```
# verifier la clé
sha512sum /etc/apt/trusted.gpg.d/proxmox-release-bookworm.gpg
7da6fe34168adc6e479327ba517796d4702fa2f8b4f0a9833f5ea6e6b48f6507a6da403a274fe201595edc86a84463d50383d07f
64bdde2e3658108db7d6dc87 /etc/apt/trusted.gpg.d/proxmox-release-bookworm.gpg
```

## Mettre à jour le référentiel et le système

```
apt update && apt full-upgrade
```

### Installer le noyau Proxmox VE

```
apt install -y proxmox-default-kernel
systemctl reboot
```

• ouvrez à nouveau une session dans la distribution pve avec le compte root :

PS> wsl -d pve --user root

### Installer et configurer de Postfix

L'installation et la configuration de Postfix est nécessaire pour pouvoir ensuite installer Proxmox :

- installation de Postfix ;
- choisissez comme configuration Local only ;
- gardez le nom de domaine **pve** proposé.

```
apt install postfix -y
systemctl restart postfix
```

### **Installer Proxmox VE**

• Lancez l'installation de Proxmox VE :

```
apt install -y proxmox-ve open-iscsi chrony
```

• Il est recommandéde supprimer le paquet logiciel os-prober quand le dual-boot n'est pas géré :

```
apt remove -y os-prober
```

## Permettre l'utilisation des conteneurs LXC

Proxmox détecte qu'il est virtualisé et ne permet pas la création de conteneurs LXC.

Pour le permettre, modifiez la condition suivante dans le fichier /lib/systemd/system/lxcfs.service

• remplacez

[Unit] ConditionVirtualization=!container

• par

[Unit] ConditionVirtualization=container

## Vérifiez que tout fonctionne

Redémarrer la distribution **pve** et se connecter avec le compte root depuis PowerShell:

```
# exit# fermer la sessionPS> wsl --shutdown# arrêter la distributionPS> wsl -d pve --user root# démarrer la distribution et ouvrir une session avec le compte root
```

Proxmox devrait fonctionner. L'interface utilisateur Web est accessible à l'adresse https://localhost:8006.

Pour un accès en SSH, déposez votre clé publique dans /root/.ssh/authorized\_keys.

### Debogage

• Vérifiez la présence de la ligne suivante dans le fichier /etc/hosts de la distribution pve afin d'avoir une entrée pour l'adresse IP de la distribution associée au nom pve.

Exemple avec l'adresse IP de la distribution qui serait 172.28.38.112/20 :

172.28.38.112 pve pve

• Vérifiez que le fichier /etc/resolv.conf contient une ligne pour indiquer l'adresse IP du serveur de nom de votre choix

nameserver 8.8.8.8

• Consultez les logs :

# log journalctl -xe

```
# les services
systemctl status pve-cluster
```

### Exporter / importer / renommer la distribution pve

• Exporter la distribution

wsl --export pve C:\chemin\vers\pve.tar

- Désenregistrer l'ancienne distribution :
- wsl --unregister pve
  - Importer la distribution avec un nouveau nom :
- wsl --import nouveaupve C:\nouvel\emplacement C:\chemin\vers\pve.tar

# **Retour accueil Installer Proxmox avec WSL**

• Installer Proxmox avec WSL

From: / - Les cours du BTS SIO

Permanent link: /doku.php/reseau/cloud/proxmox/installproxmoxwsl?rev=1749497539

Last update: 2025/06/09 21:32

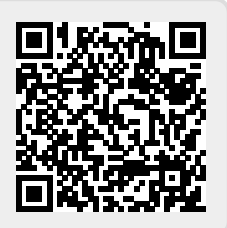